# Manual de Usuario Perfil PAS

Plataforma de Gestión de Formación del PAS de la Universidad de Jaén.

Servicio de Personal

| 1. | Introducción                  | 2  |
|----|-------------------------------|----|
| 2. | Pantalla Principal            | 2  |
| 3. | Acceso Usuario                | 4  |
| 4. | Datos Personales              | 5  |
| 5. | Gestión de solicitudes        | 6  |
|    | a. Solicitudes en curso       | 7  |
|    | b. Solicitudes resueltas      | 8  |
|    | c. Solicitudes no autorizadas | 9  |
| 6. | Consultar cursos disponibles  | 9  |
| 7. | Gestión de cursos realizados  | 11 |
|    | a. Evaluar un curso           |    |

# 1. Introducción

En este documento se presenta como un manual de usuario para los usuarios PAS de la Plataforma de Gestión de la Formación del PAS de la Universidad de Jaén.

Se estructura en grandes bloques, que se corresponden con las opciones principales de la aplicación.

Para acceder a la página, se debe introducir en el navegador, la siguiente dirección: http://formacionpas.ujaen.es

Advertencia: si utilizamos el navegador Internet Explorer en versiones inferiores a la 9, la plataforma puede no funcionar correctamente. Por ello, se recomienda el uso de versiones iguales o posteriores a la 9, o el uso de otros navegadores en cualquiera de sus versiones.

### 2. Pantalla Principal

Una vez se accede a la dirección anterior, aparece la siguiente página:

|                                              | Español English                                                     |
|----------------------------------------------|---------------------------------------------------------------------|
| tu <b>futuro</b>                             | Universidad de Jaén                                                 |
| esta aqui                                    | Calidad e innovación para el desarrollo de la sociedad              |
|                                              |                                                                     |
| Acceso a la aplicación                       | Formación PAS Universidad de Jaen                                   |
| Login                                        | Bienvenido al portal de formación del PAS de la                     |
|                                              | Universidad de Jaen.                                                |
| Contraseña                                   | En este portal podrá consultar nuevos cursos                        |
|                                              | interesados, ver el historial de cursos realizados,                 |
| Acceder                                      |                                                                     |
|                                              | Para cualquier consulta, no dude en ponerse en contacto con         |
|                                              |                                                                     |
|                                              |                                                                     |
| Cursos con convocatoria abierta              | Últimas noticias                                                    |
|                                              |                                                                     |
| SO DE ACCESIBILIDAD<br>des hests: 10-06-2013 | Nuevo curso                                                         |
| Información                                  | Disersible us succes succes for the electronic successibility       |
|                                              | Disponible un nuevo curso. Accede a la platarorma para inscribirte. |
| ver todos los cursos disponibles             |                                                                     |
|                                              |                                                                     |
|                                              |                                                                     |
|                                              |                                                                     |
|                                              |                                                                     |
|                                              |                                                                     |
|                                              |                                                                     |
|                                              |                                                                     |
|                                              |                                                                     |
|                                              |                                                                     |
|                                              |                                                                     |
|                                              |                                                                     |
| Campus Las Lagunillas s/n   23071 - Jaén     | Servicio de Derconal, Serción de Dromoción Social                   |
|                                              |                                                                     |
| Participación y Colaboración                 | Conòcenos Acceso / Admisión Información Académica Investigación     |
| uni>ersia                                    |                                                                     |

Imagen 1. Página principal

En esta página aparece en la parte superior derecha el formulario de acceso, y en la parte inferior, un apartado para noticias y otros para cursos que tienen la convocatoria abierta.

|       | Acceso a la aplicación |  |
|-------|------------------------|--|
| Login |                        |  |
|       |                        |  |
| Contr | aseña                  |  |
|       |                        |  |
|       |                        |  |
|       | Acceder                |  |

En la parte de noticias, se pueden ir pasando noticias pulsando los botones de navegación

Imagen 3. Botones de navegación de noticias

En la parte de cursos con convocatoria abierta, si se pulsa sobre el botón '*Información*', se muestra los datos completos del curso.

| Español English Universidad de Jac Caldad e innovadón para el desarrollo de la sod                                                                                                   | én                                                                                                    | tu futuro<br>está <b>aquí</b>                   |
|----------------------------------------------------------------------------------------------------|----------------------------------------------------------------------------------------------------|-------------------------------------------------|
| Formación PAS Univer<br>biological de Jaé<br>En este portal<br>disponibles, solivi<br>interesados, ver e<br>etc.<br>Para cualquier consulta, no d<br>nosotros a través de email o en | rsidad de Jaén<br>tal de formación del PAS de la<br>n.<br>podrá consultar nuevos cursos<br>citar aquellos en los que esté<br>l historial de cursos realizados,<br>ude en ponerse en contacto con<br>el teléfono 953 21 20 47 | Acceso a la aplicación Login Contraseña Acceder |
|                                                                                                    | Información sobre el curso                                                                                                    |                                                 |
| Título                                                                                                    | CURSO DE EJEMPLO                                                                                                    |                                                 |
| Tipo Formación                                                                                                    | COMUN                                                                                                    |                                                 |
| Destinatarios                                                                                                    | * CENTRO DE INSTRUMENTACIÓN CIEN<br>* CONSEJO SOCIAL<br>* SERVICIO DE PERSONAL Y ORGANIZA                                                                                                    | ITÍF-TÉCNIC<br>Ación doc.                       |
| Duración                                                                                                    | 500                                                                                                    |                                                 |
| Número de grupos                                                                                                    | 1                                                                                                    |                                                 |
| Número de plazas por grupo                                                                                                    | Grupo 1: 20 plazas                                                                                                    |                                                 |
| Fechas / Horario                                                                                                    | Grupo 1<br>Del 19-06-2013 al 01-07-2013<br>Horario: De 9 a 14 horas                                                                                                    |                                                 |
| Lugar                                                                                                    | Grupo 1: Edificio A4. Aula 1                                                                                                    |                                                 |
| Formadores                                                                                                    |                                                                                                    |                                                 |
| Ficha                                                                                                    | <b></b>                                                                                                    |                                                 |
| Fecha Fin Solicitudes                                                                                                    | 10-06-2013                                                                                                    |                                                 |

Imagen 4. Formación detallada del curso

En esta página se puede consultar distinta información del curso, incluyendo la ficha del mismo. Si deseamos volver a la página principal basta con pulsar el botón *'Vista principal'* 

### 3. Acceso usuario

Para acceder al sistema como usuario registrado, debemos introducir nuestras credenciales de usuario PAS en el formulario de acceso, que se encuentra en la página principal. Si los datos introducidos son erróneos, aparecerá un mensaje en el propio formulario de acceso.

|          | Acceso a la aplicación |
|----------|------------------------|
| Lo       | gin                    |
|          |                        |
| <b>.</b> | -t                     |
| Ua       | ntrasena               |
|          |                        |
|          | Accorder               |
|          | Accouci                |
|          |                        |

Imagen 5. Formulario de acceso. Error al introducir los datos

Por el contrario, si los datos son correctos, nos aparece la página principal de usuario PAS. Está dividida en 2 zonas diferenciadas: menú de opciones y notificaciones.

| Prueba, Usuario PAS                                                      |                                                                             |   |                                       |
|--------------------------------------------------------------------------|-----------------------------------------------------------------------------|---|---------------------------------------|
|                                                                          | Mis Solicitudes                                                             |   | Cursos realizados                     |
| Usuario<br>- Cursos finalizados                                          | y que no ha realizado la encuest                                            | a |                                       |
| Usuario<br>- Cursos finalizados<br>* CURSO DE EJEMI                      | y que no ha realizado la encuest<br>PLO                                     | a |                                       |
| Usuario<br>- Cursos finalizados<br>* CURSO DE EJEMI<br>Servicio de Perso | y que no ha realizado la encuest<br>PLO<br>onal. Sección de Promoción Socia | a | Cempus Las Legunilas sin   23071 - Jr |

Imagen 6. Página principal del usuario PAS

El menú opciones se muestra siempre, sea cual sea la página en la que nos encontremos. En la parte izquierda del mismo, aparece el nombre del usuario y un enlace para salirnos de la plataforma. Si pulsamos sobre el nombre nos vamos directamente a la página inicial. En la parte derecha se encuentran las distintas opciones que tiene disponible el usuario: 'Mis Solicitudes', 'Cursos disponibles' y 'Cursos realizados'. Estas opciones se verán de forma detallada posteriormente.

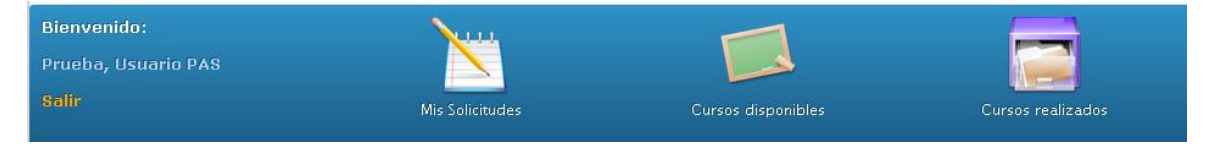

Imagen 7. Menú de opciones

También en la página inicial, se muestra un apartado de notificaciones. En él, se van a mostrar distintos recordatorios sobre cursos finalizados pero que aún no hemos realizado la encuesta asignada. Además se muestra un enlace para consultar los datos personales.

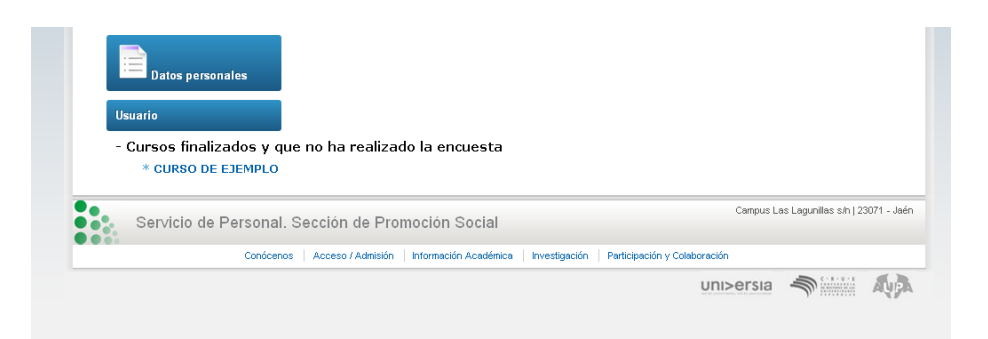

### 4. Datos personales

En la página principal del usuario formador, podemos pulsar sobre el botón 'Datos personales', para mostrar los datos que el sistema tiene almacenado sobre el formador.

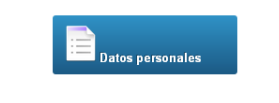

Imagen 8. Enlace para consultar datos personales

Aparecerá una página con dichos datos: nombre, DNI, email, y dos campos de texto para poder cambiar la contraseña con la que se desea acceder a la plataforma. Además, si la contraseña es la que se asigna por defecto, aparece un mensaje aconsejando cambiar la misma

| lienvenido:<br>Irueba, Usuario PAS<br>alir                                                                                                    | Mis Solicitudes                                                                                                    | Cursos disponibles                                             | Cursos realizados |
|----------------------------------------------------------------------------------------------------|----------------------------------------------------------------------------------------------------|----------------------------------------------------------------|-------------------|
|                                                                                                    |                                                                                                    |                                                                |                   |
| Datos personales                                                                                                    |                                                                                                    |                                                                |                   |
|                                                                                                    |                                                                                                    |                                                                |                   |
| Houaria DAC Drucka                                                                                                    |                                                                                                    |                                                                |                   |
| osuano PAS Prueba                                                                                                    |                                                                                                    |                                                                |                   |
| prueba<br>prueba<br>prueba@ujaen.es                                                                                                    |                                                                                                    |                                                                |                   |
| osuano pas prueba<br>prueba<br>prueba@ujaen.es<br>Ud. pertenece al servicio/unida                                                                                                    | d: F05 - Servício de Bibliotecas                                                                                                    |                                                                |                   |
| osuano PAS Prueba<br>prueba<br>prueba@ujaen.es<br>Ud. pertenece al servicio/unida                                                                                                    | d: E05 - Servicio de Bibliotecas                                                                                                    |                                                                |                   |
| osuario Pas Prueba<br>prueba<br>prueba@ujaen.es<br>Ud. pertenece al servicio/unida<br>- Sería conveniente d                                                                                               | d: E05 - Servicio de Bibliotecas<br>Jue cambiase la contraseña po                                                                                                    | r defecto                                                      |                   |
| osuaro PAS Prueba<br>prueba<br>prueba@ujaen.es<br>Ud. pertenece al servicio/unida<br>- Sería conveniente d<br>Si desea cambiar su contraseña                                                              | d: E05 - Servicio de Bibliotecas<br>que cambiase la contraseña po<br>, introduzca su nueva contraseña en los sigu                                                             | <b>r defecto</b><br>ientes campos y pulse 'Cambiar contraseña' |                   |
| osuario PAS Prueba<br>prueba@ujaen.es<br>Ud. pertenece al servicio/unida<br>- Sería conveniente d<br>Si desea cambiar su contraseña<br>Nueva contraseña (debe tener d                                     | d: E05 - Servicio de Bibliotecas<br>que cambiase la contraseña po<br>, introduzca su nueva contraseña en los sigu<br>l menos 6 caracteres)                                    | <b>r defecto</b><br>ientes campos y pulse 'Cambiar contraseña' |                   |
| osuano PAS Prueba<br>prueba@ujaen.es<br>Ud. pertenece al servicio/unida<br>- Sería conveniente d<br>Si desea cambiar su contraseña<br>Nueva contraseña (debe tener d                                      | d: E05 - Servicio de Bibliotecas<br>que cambiase la contraseña po<br>, introduzca su nueva contraseña en los sigu<br>l menos 6 caracteres)                                    | <b>r defecto</b><br>ientes campos y pulse 'Cambiar contraseña' |                   |
| usuano PAS Prueba<br>prueba@ujaen.es<br>Ud. pertenece al servicio/unida<br>- Sería conveniente d<br>Si desea cambiar su contraseña<br>Nueva contraseña (debe tener d<br>Repita su nueva contraseña (de    | d: E05 - Servicio de Bibliotecas<br>que cambiase la contraseña po<br>, introduzca su nueva contraseña en los sigu<br>l menos 6 caracteres)<br>be tener al menos 6 caracteres) | <b>r defecto</b><br>ientes campos y pulse 'Cambiar contraseña' |                   |
| osuano PAS Prueba<br>prueba@ujaen.es<br>Ud. pertenece al servicio/unida<br>- Sería conveniente d<br>Si desea cambiar su contraseña<br>Nueva contraseña (debe tener d<br>Repita su nueva contraseña (de    | d: E05 - Servicio de Bibliotecas<br>que cambiase la contraseña po<br>, introduzca su nueva contraseña en los sigu<br>I menos 6 caracteres)<br>be tener al menos 6 caracteres) | <b>r defecto</b><br>ientes campos y pulse 'Cambiar contraseña' |                   |
| prueba<br>prueba@ujaen.es<br>Ud. pertenece al servicio/unida<br>- Sería conveniente d<br>Si desea cambiar su contraseña<br>Nueva contraseña (debe tener d<br>Repita su nueva contraseña (de               | d: E05 - Servicio de Bibliotecas<br>que cambiase la contraseña po<br>introduzca su nueva contraseña en los sigu<br>I menos 6 caracteres)<br>be tener al menos 6 caracteres)   | <b>r defecto</b><br>ientes campos y pulse 'Cambiar contraseña' |                   |
| osuario PAS Prileira<br>prueba@ujaen.es<br>Ud. pertenece al servicio/unida<br>- Sería conveniente d<br>Si desea cambiar su contraseña<br>Nueva contraseña (debe tener a<br>Repita su nueva contraseña (de | d: E05 - Servicio de Bibliotecas<br>que cambiase la contraseña po<br>introduzca su nueva contraseña en los sigu<br>I menos 6 caracteres)<br>                                  | <b>r defecto</b><br>ientes campos y pulse 'Cambiar contraseña' |                   |
| prueba<br>prueba@ujaen.es<br>Ud. pertenece al servicio/unida<br>- Sería conveniente d<br>Si desea cambiar su contraseña<br>Nueva contraseña (debe tener d<br>Repita su nueva contraseña (de               | d: E05 - Servicio de Bibliotecas<br>que cambiase la contraseña po<br>introduzca su nueva contraseña en los sigu<br>I menos 6 caracteres)<br>be tener al menos 6 caracteres)   | <b>r defecto</b><br>ientes campos y pulse 'Cambiar contraseña' |                   |

Imagen 9. Página de consulta de datos personales

Debemos escribir la misma contraseña en los dos campos y pulsar el botón 'Cambiar Contraseña Cambiar contraseña

### 5. Gestión de solicitudes

Para la consulta de las solicitudes actuales que el usuario tiene, debemos pulsar el icono 'Mis Solicitudes' del menú de opciones.

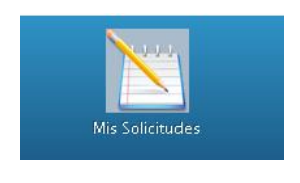

Imagen 10. Enlace para páginas de solicitudes.

Una vez en la página de 'Mis Solicitudes' aparecen 3 apartados diferenciados: uno con las solicitudes actuales, otro con solicitudes resueltas, y otro apartado con aquellas solicitudes que no han sido autorizadas por su jefe de servicio o responsable.

|                                                                                                    | Mis Solicitudes                                                            | Cursos disponibles                        | Cursos realizados |
|----------------------------------------------------------------------------------------------------|----------------------------------------------------------------------------|-------------------------------------------|-------------------|
| Solicitudes en curso                                                                                                  |                                                                            |                                           |                   |
| No tiene ninguna solicitud de cursos                                                                                  | actualmente                                                                |                                           |                   |
| Solicitudes resueltas                                                                                                 |                                                                            |                                           |                   |
| El listado corresponde a las últimas s<br>Para consultar los cursos realizados<br>No tiene pinguna solicitud recuelto | solicitudes que se han resuelto<br>pinche en la opcion 'Cursos realizados' |                                           |                   |
| Solicitudes no autorizadas                                                                                            |                                                                            |                                           |                   |
| El listado corresponde a las últimas :                                                                                | solicitudes que su jefe de servicio/respon:                                | sable no ha autorizado para que Ud. pueda | realizar el curso |
|                                                                                                    |                                                                            |                                           |                   |

Imagen 11. Página de consulta de 'Mis Solicitudes'

### a. Solicitudes en curso

En el primer apartado, 'Solicitudes en curso' se encuentra aquellas solicitudes en las que el usuario se ha inscrito, y que no se han resuelto aún.

| Solicitudes en curso               |                            |                      |                                        |                       |                         |
|------------------------------------|----------------------------|----------------------|----------------------------------------|-----------------------|-------------------------|
| Pulse sobre el título del curso pa | ra obtener más información | a del mismo          |                                        |                       |                         |
| Título                             | Grupo seleccionado         | Estado curso         | Horario y lugar                        | Autorización          | Opciones                |
| NUEVO CURSO DE PRUEBA              | A                          | Convocatoria abierta | De 9 a 14 horas<br>Aula 4. Edificio B2 | No autorizado todavía | 🔀<br>Cancelar solicitud |

Imagen 12. Consulta de solicitudes en curso

Aparece un listado con las distintas solicitudes, indicando título del curso, grupo seleccionado, estado (con solicitudes abierta o admitiendo/excluyendo participantes), horario y lugar de realización, e indicación de si tiene la autorización por parte de su jefe de servicio o responsable para realizar el curso. Además puede cancelar dicha solicitud a ese curso mientras la convocatoria esté abierta. Para ello debe pulsar el icono 'Cancelar solicitud' y confirmar dicha cancelación.

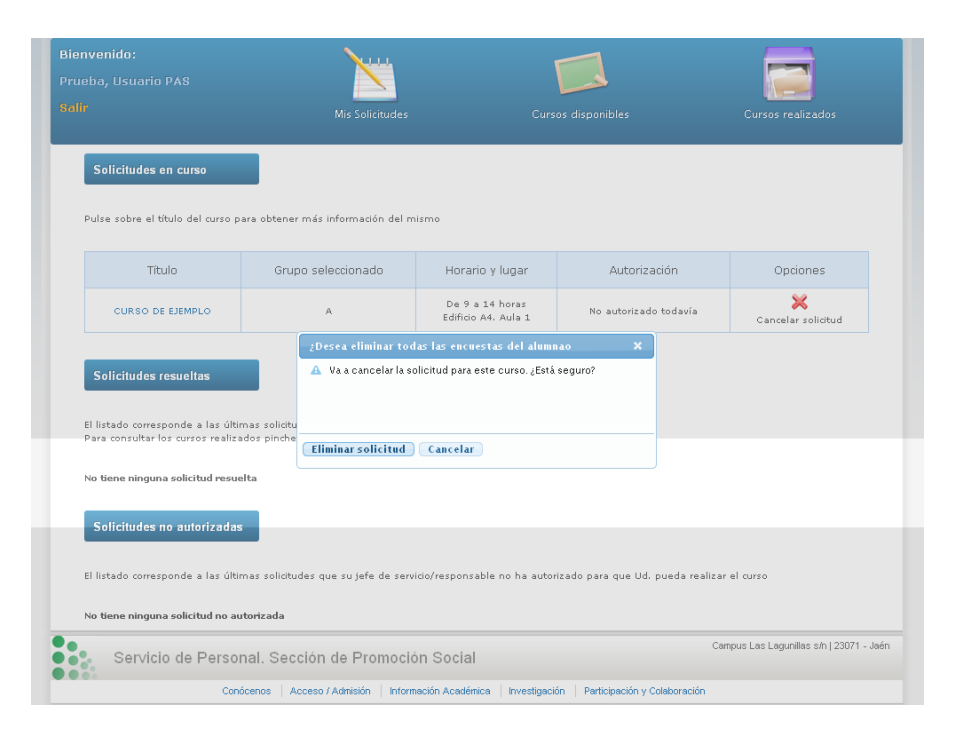

Imagen 13. Cuadro de diálogo para confirmar la eliminación de una solicitud

### b. Solicitudes resueltas

En este apartado se pueden consultar aquellas solicitudes que se han resuelto una vez se ha terminado el plazo de convocatoria. En el listado, aparece el curso para el que ha solicitado la participación, la fecha en la que realizó la solicitud y si está admitido o excluido en el mismo.

| Solicitudes resueltas<br>El listado corresponde a las últimas solicitudes que s                                                              | e han resuelto             |                     |
|----------------------------------------------------------------------------------------------------|----------------------------|---------------------|
| Para consultar los cursos realizados pinche en la opci                                                                                       | on 'Cursos realizados'     |                     |
| Título                                                                                                    | Fecha solicitud            | Admitido / Excluido |
| CURSO DE EJEMPLO                                                                                                    | 03/09/2013                 | ADMITIDO            |
| In Solicitudes resueltas<br>I listado corresponde a las últimas solicitudes que se<br>ara consultar los cursos realizados pinche en la opcio | hagen 14. Admitido en un c | urso                |
|                                                                                                    |                            |                     |
| Titulo                                                                                                    | Fecha solicitud            | Admitido / Excluido |

Imagen 15. Excluido en un curso

### c. Solicitudes no autorizadas

En este apartado aparecen aquellas solicitudes de cursos que el jefe de servicio o responsable del usuario no ha autorizado para que realice dicho curso. Además, esta información aparece en el apartado 'Solicitudes en curso' visto anteriormente, en el campo Autorización. Si no autoriza la participación en el curso únicamente aparece el título del curso junto a la fecha en la que solicitó su participación, la fecha en la que no se autorizó y la justificación de la no autorización

| Solicitudes no autorizada          | 15                           |                                        |                                             |
|------------------------------------|------------------------------|----------------------------------------|---------------------------------------------|
| El listado corresponde a las últim | as solicitudes que su jefe d | e servicio/responsable no ha autorizad | o para que Ud. pueda realizar el curso      |
| Título                             | Fecha solicitud              | Fecha no autorización                  | Justificación                               |
| CURSO PARA BORRAR                  | 30/01/2015                   | 30/01/2015                             | No Responsable: SERRANO P?REZ, PEDRO MANUEL |

Imagen 16. Listado de solicitudes de cursos no autorizadas

| Solicitudes en curso            |           |                                |                      |                                        |               |          |
|---------------------------------|-----------|--------------------------------|----------------------|----------------------------------------|---------------|----------|
| Pulse sobre el título del curso | ) para ol | btener más información del mis | smo                  |                                        |               |          |
| Título                          |           | Grupo seleccionado             | Estado curso         | Horario y lugar                        | Autorización  | Opciones |
| NUEVO CURSO DE PRUE             | ва        | A                              | Convocatoria abierta | De 9 a 14 horas<br>Aula 4. Edificio B2 | NO autorizado |          |

Imagen 17. También aparece la NO autorización en el apartado 'Solicitudes en curso'

# 6. Consultar cursos disponibles

Para la consulta de los cursos con convocatoria abierta, debemos pulsar el icono 'Cursos disponibles' del menú de opciones.

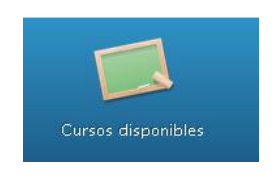

Imagen 18. Enlace para consultar los cursos disponibles

Una vez accedemos a la página con los cursos disponibles, nos aparece un listado de los mismos. Estos cursos son los que tienen la convocatoria abierta, es decir, se puede solicitar su participación en los mismos.

| Bienvenido:<br>Prueba, Usuario PAS |                                                       |                             |                                                    | 3         |
|------------------------------------|-------------------------------------------------------|-----------------------------|----------------------------------------------------|-----------|
|                                    | Mis Solicitudes                                       |                             | isponibles Cursos re-                              | alizados  |
|                                    |                                                       |                             |                                                    |           |
| Cursos en convocatoria             | a                                                     |                             |                                                    |           |
|                                    |                                                       |                             |                                                    |           |
| Pulse sobre el tí                  | Título<br>tulo del curso para obtener más información | Fecha Fin de<br>Solicitudes | Grupos<br>Seleccione el grupo al que desea asistir | Solicitar |
|                                    | CURSO DE EJEMPLO                                      | 10/06/2013                  | Grupo A: Del 19/06/2013 al 01/07/2013              | ~         |
|                                    |                                                       |                             |                                                    |           |
| -                                  |                                                       |                             |                                                    |           |

Imagen 19. Página con cursos disponibles

En el listado que nos aparece, por cada curso viene el título (si se pulsa sobre el mismo nos aparece una página con la información del curso), la fecha de cierre de las solicitudes, una lista desplegable con los distintos grupos del curso y un botón para solicitar cada curso.

Una vez seleccionado el grupo deseado del curso deseado, debemos pulsar dicho botón 'Solicitar' y confirmar la solicitud.

|                                       | Mis Solicitudes                                                                                           | Cursos realizados                    |
|---------------------------------------|----------------------------------------------------------------------------------------------------|--------------------------------------|
| Cursos en convocator                  | a<br>wis.te                                                                                               | Solicitar                            |
| Cursos en convocator<br>Pulse sobre e | a<br>Venera solicitar este curso                                                                          | x a asistir Solicitar                |
| Cursos en convocator<br>Pulse sobre e | a<br>Vese a solicitar este curso<br>A Va a mandar la solicitud para el curso                              | X a asister Solicitar<br>V7/2013 V   |
| Cursos en convocator<br>Pulse sobre e | a<br>JDesea solicitar este curso<br>A Va a mandar la solicitud para el curso<br>CURSO DE EJEMPLO, Grupo A | × a asister Solicitar<br>07/2013 ⊻ ⊑ |

Imagen 20. Cuadro de diálogo para confirmar la solicitud.

Cuando hayamos solicitado un curso, en el listado de cursos disponibles, dicho curso no se podrá volver a solicitar, apareciendo un mensaje indicando que este curso ya se ha solicitado.

| ueba, Usuario PAS         |                                                |                             |                                   |                        | Ì         |
|---------------------------|------------------------------------------------|-----------------------------|-----------------------------------|------------------------|-----------|
| Cursos en convocatoria    | ]                                              |                             |                                   |                        |           |
| Pulse sobre el título del | Título<br>I curso para obtener más información | Fecha Fin de<br>Solicitudes | Grupo<br>Seleccione el grupo al o | S<br>que desea asistir | Solicitar |
| CUE                       | ISO DE EJEMPLO                                 | 10/06/2013                  | Ya ha solio                       | itado este curso       |           |
|                           |                                                |                             |                                   |                        |           |

Imagen 21. Curso ya solicitado

Para cancelar la solicitud de un determinado curso, debemos irnos a la opción 'Mis Solicitudes' y ahí cancelar la solicitud deseada. Esto se ha visto en el apartado 6.a.

# 7. Consultar cursos realizados

Para consultar el historial de cursos que el usuario ha realizado, debe pulsar el icono 'Cursos realizados' del menú de opciones.

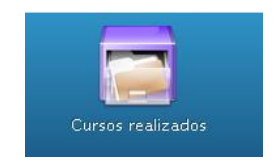

Imagen 22. Enlace para consultar cursos finalizados

Una vez accedemos a la página con los cursos realizados, aparece un listado de los mismos, indicando el título, la convocatoria, la duración en horas, la calificación y un enlace para realizar la encuesta de valoración del mismo.

| venido:<br>ba, Usuario PAS                                                                  | ×                                                                                                    | ١                        |                         |                              |                                                                           |
|---------------------------------------------------------------------------------------------|----------------------------------------------------------------------------------------------------|--------------------------|-------------------------|------------------------------|---------------------------------------------------------------------------|
|                                                                                             | Mis Solicitudes                                                                                                    | Curso                    | os disponibles          |                              | Cursos realizados                                                         |
| Cursos realizados                                                                           |                                                                                                    |                          |                         |                              |                                                                           |
| Cursos realizados                                                                           |                                                                                                    |                          |                         |                              |                                                                           |
| Cursos realizados<br>El listado de cursos siguiente o<br>.os cursos anteriores se inter     | corresponde con los cursos gestionados por e<br>ntarán ir incorporando progresivamente.                              | esta web                 |                         |                              |                                                                           |
| Cursos realizados<br>El listado de cursos siguiente e<br>.os cursos anteriores se inter     | corresponde con los cursos gestionados por o<br>ntarán ir incorporando progresivamente.<br>Título                    | esta web<br>Convocatoria | Duración (horas)        | Calificación                 | Encuestas/Valoración                                                      |
| Cursos realizados<br>3 listado de cursos siguiente (<br>.os cursos anteriores se inter      | corresponde con los cursos gestionados por o<br>ntarán ir incorporando progresivamente.<br>Título<br>URSO DE EJEMPLO | Convocatoria             | Duración (horas)<br>500 | Calificación<br>APTO         | Encuestas/Valoración<br>Realizar encuesta                                 |
| Cursos realizados<br>El listado de cursos siguiente d<br>os cursos anteriores se inter<br>c | corresponde con los cursos gestionados por entarán ir incorporando progresivamente.<br>Título<br>URSO DE EJEMPLO     | Convocatoria<br>2013     | Duración (horas)<br>Soo | Calificación<br>APTO<br>Camp | Encuestas/Valoración<br>Realizar encuesta<br>us Las Lagunilas s/n   23071 |

Imagen 23. Listado de cursos realizados

En este listado aparecerán todos los cursos realizados que se hayan gestionado por la plataforma. Se intentará añadir progresivamente aquellos cursos anteriores a la puesta en marcha de dicha plataforma. Por lo tanto, inicialmente no aparecerá ningun curso como realizado.

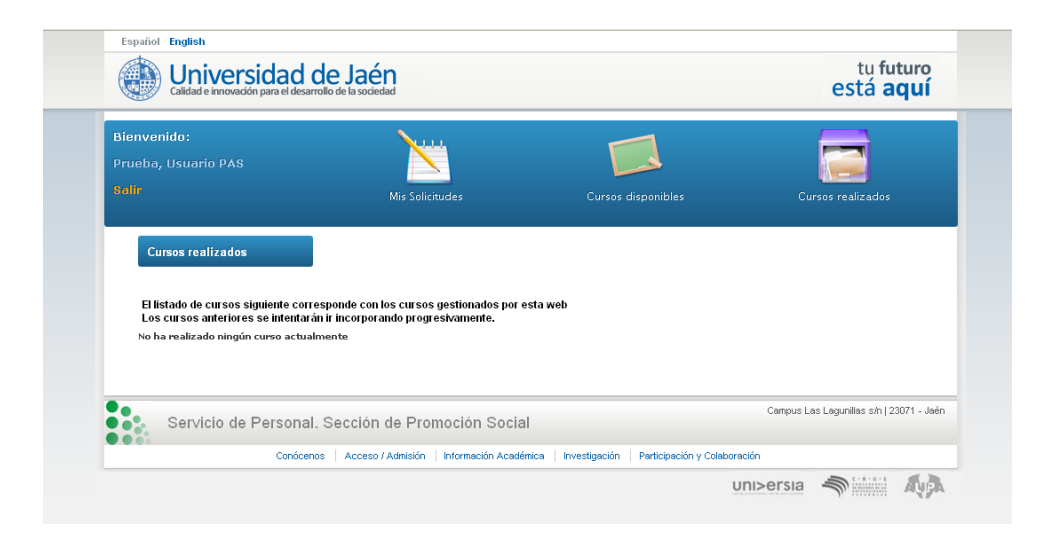

Imagen 24. Página de cursos realizados indicando que no tiene ninguno.

Con respecto a las calificaciones que se reciben en un curso, hay 4 posibles valores:

- Apto: el alumno ha asistido al curso
- Apto aprovechamiento: el alumno ha superado el curso. Se aplica en cursos que tengan una prueba para certificar el aprovechamiento del mismo. Conlleva la asistencia al curso
- No disponible: la calificación del alumno no está disponible aún. Es la calificación por defecto antes de evaluar al alumno
- No asistencia: el alumno no ha asistido al % mínimo requerido para el curso

### a. Evaluar curso

La encuesta de valoración del curso sólo se realiza una vez finalizado el mismo, y si el curso tiene asignadas encuestas que realizar. Aparecerá un enlace que nos llevará a la página para realizar dicha encuesta.

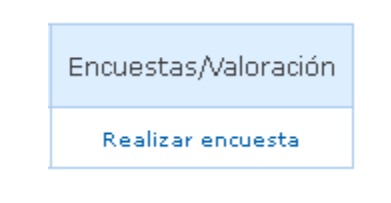

Imagen 25. Enlace para realizar la encuesta

La página de valoración se divide en dos apartados, uno para la valoración del curso en sí y otro para la valoración de los distintos formadores del curso (en función de las encuestas asignadas al curso). Por cada apartado, habrá que darle una valoración a unos determinados items, y además indicar unos comentarios sobre el curso y los formadores del mismo.

Cuando se haya terminado la encuesta, se deberá pulsar el icono de guardar, para almacenar dicha encuesta en el sistema

| ora                                                          | ra los siguientes apartados de 1 a 5 ( 5 excelente, 1 malo )                                                                                                    |                                                                      |
|--------------------------------------------------------------|----------------------------------------------------------------------------------------------------|----------------------------------------------------------------------|
| cue                                                          | esta: Evaluación de Acción Formativa. Desarrollo del curso                                                                                                    |                                                                      |
| 1                                                            | La organización del curso ha sido                                                                                                    | 1 🛩                                                                  |
| 2                                                            | El nivel de los contenidos ha sido                                                                                                    | 1 💌                                                                  |
| 3                                                            | La utilidad de los contenidos aprendidos                                                                                                    | 1 💌                                                                  |
| 4                                                            | La metodología ha sido                                                                                                    | 1 💌                                                                  |
| 5                                                            | La utilización de dinámicas de grupo                                                                                                    | 1 💌                                                                  |
| 6                                                            | El ambiente del grupo de alumnos                                                                                                    | 1 💌                                                                  |
| 7                                                            | La duración del curso ha sido                                                                                                    | 1 💌                                                                  |
| 8                                                            | El material facilitado ha sido                                                                                                    | 1 💌                                                                  |
|                                                              |                                                                                                    | 1                                                                    |
| 9                                                            | En general, el curso te ha parecido                                                                                                    |                                                                      |
| 9<br>10<br>ore:                                              | En general, el curso te ha parecido<br>Califica el curso con una nota de 0 a 10<br>esa con una frase lo que comentarias a un compañero o compañera que vaya a realizar este curso                                                                                                    | ,<br>,                                                               |
| 9<br>10<br>pre:                                              | En general, el curso te ha parecido<br>califica el curso con una nota de 0 a 10<br>esa con una frase lo que comentarías a un compañero o compañera que vaya a realizar este curso<br>Encuesta valoración sobre los formado                                                                                                    | :<br>:<br>:                                                          |
| 9<br>10                                                      | En general, el curso te ha parecido<br>O califica el curso con una nota de 0 a 10<br>esa con una frase lo que comentarías a un compañero o compañera que vaya a realizar este curso<br>Encuesta valoración sobre los formado                                                                                                    | :                                                                    |
| 9<br>10<br>pre:                                              | En general, el curso te ha parecido<br>O Califica el curso con una nota de 0 a 10<br>esa con una frase lo que comentarías a un compañero o compañera que vaya a realizar este curso<br>Encuesta valoración sobre los formado                                                                                                    | :<br>:<br>:<br>:                                                     |
| 9<br>10<br>pre:                                              | En general, el curso te ha parecido<br>califica el curso con una nota de 0 a 10<br>esa con una frase lo que comentarías a un compañero o compañera que vaya a realizar este curso<br>Encuesta valoración sobre los formado<br>nador: Formador Ejemplo                                                                                                    | res                                                                  |
| 9<br>10<br>(pre:                                             | En general, el curso te ha parecido     Califica el curso con una nota de 0 a 10 esa con una frase lo que comentarías a un compañero o compañera que vaya a realizar este curso Encuesta valoración sobre los formado nador: Formador Ejemplo ra los siguientes apartados de 1 a 5 ( 5 excelente, 1 maio )                                                                                                    | res                                                                  |
| 9<br>10<br>(pre:                                             | En general, el curso te ha parecido     Galifica el curso con una nota de 0 a 10 esa con una frase lo que comentarías a un compañero o compañera que vaya a realizar este curso     Encuesta valoración sobre los formado nador: Formador Ejemplo ra los siguientes apartados de 1 a 5 ( 5 excelente, 1 maio )     Encuesta Evaluación de Acción Formativa. Opinión sobre el                                                                                                    | res                                                                  |
| 9<br>10<br>(pre-                                             | En general, el curso te ha parecido     Califica el curso con una nota de 0 a 10 esa con una frase lo que comentarías a un compañero o compañera que vaya a realizar este curso     Encuesta valoración sobre los formado nador: Formador Ejemplo ra los siguientes apartados de 1 a 5 ( 5 excelente, 1 maio )     Encuesta: Evaluación de Acción Formativa. Opinión sobre el Ha utilizado explicaciones teóricas                                                                                                    | res<br>1<br>1<br>1<br>1<br>1<br>1<br>1<br>1<br>1<br>1<br>1<br>1<br>1 |
| 9<br>10<br>×pre:<br>alora                                    | En general, el curso te ha parecido     Califica el curso con una nota de 0 a 10 esa con una frase lo que comentarias a un compañero o compañera que vaya a realizar este curso     Encuesta Valoración sobre los formado nador: Formador Ejemplo ra los siguientes apartados de 1 a 5 ( 5 excelente, 1 maio )     Encuesta: Evaluación de Acción Formativa. Opinión sobre el Ha utilizado explicaciones teóricas Ha realicado prácticas                                                                                                    | res                                                                  |
| 9<br>10<br>«pre-                                             | En general, el curso te ha parecido     Califica el curso con una nota de 0 a 10 esa con una frase lo que comentarías a un compañero o compañera que vaya a realizar este curso     Encuesta Valoración sobre los formado nador: Formador Ejemplo ra los siguientes apartados de 1 a 5 ( 5 excelente, 1 maio )     Encuesta: Evaluación de Acción Formativa. Opinión sobre el Ha utilizado explicaciones teóricas Ha realizado prácticas Ha formatido el trabajo en equipo                                                                                                    | res                                                                  |
| 9<br>10<br>×pre:<br>alora<br>1 H<br>2 H<br>3 H<br>4 T        | En general, el curso te ha parecido     Califica el curso con una nota de 0 a 10 esa con una frase lo que comentarías a un compañero o compañera que vaya a realizar este curso     Encuesta valoración sobre los formado nador: Formador Ejemplo ra los siguientes apartados de 1 a 5 ( 5 excelente, 1 maio )     Encuesta: Evaluación de Acción Formativa. Opinión sobre el Ha utilizado explicaciones teóricas Ha realizado prácticas Ha fomentado el trabajo en equipo Tane una buna capacitadón téorica                                                                             | res<br>1 v<br>1 v<br>1 v<br>1 v<br>1 v<br>1 v<br>1 v<br>1 v          |
| 9<br>10<br>xpre:<br>alora<br>1 H<br>2 H<br>3 H<br>4 T<br>5 H | En general, el curso te ha parecido     Califica el curso con una nota de 0 a 10 esa con una frase lo que comentarias a un compañero o compañera que vaya a realizar este curso     Encuesta valoración sobre los formado nador: Formador Ejemplo ra los siguientes apartados de 1 a 5 ( 5 excelente, 1 maio )     Encuesta: Evaluación de Acción Formativa. Opinión sobre el Ha utilizado explicaciones taóricas Ha realizado prácticas Ha realizado prácticas Ha realizado prácticas Ha formatudo el trabajo en equipo Tiene una buana capacitación técnica Ha sabido motivar al grupo | res                                                                  |

Imagen 26. Encuesta de valoración sobre el curso y sobre los formadores

Una vez realizada la encuesta sobre un curso, ese curso aparecerá como que tiene la encuesta realizada en el listado de cursos realizados.

|                            |                                                   | ١                    |                         |                      |                                   |
|----------------------------|---------------------------------------------------|----------------------|-------------------------|----------------------|-----------------------------------|
|                            | Mis Solicitudes                                   |                      | os disponibles          |                      | Cursos realizados                 |
| Cursos realizados          |                                                   |                      |                         |                      |                                   |
|                            |                                                   |                      |                         |                      |                                   |
| El listado de cursos sigui | ente corresponde con los cursos gestionados por e | sta web              |                         |                      |                                   |
|                            | intentarán ir incornorando prograchamonto         |                      |                         |                      |                                   |
| Los cursos anteriores se   | intentaran ir incorporando progresivamente.       |                      |                         |                      |                                   |
| Los cursos anteriores se   | Título                                            | Convocatoria         | Duración (horas)        | Calificación         | Encuestas/Valoración              |
| Los cursos anteriores se   | Titulo<br>CURSO DE EJEMPLO                        | Convocatoria<br>2013 | Duración (horas)<br>500 | Calificación<br>APTO | Encuestas/Valoración<br>Realizada |

Imagen 27. Curso con encuesta realizada